## Navigating eSD<sup>®</sup> Mobile Parent

At the top of every page is the title bar, and at the bottom of every page is the navigation bar, with the **Home**, **Students** and **Account** tabs. Click an item on the page to select the item and move to that page.

|                                                                                                    |                          | 💐 🛜 🔟 70% 🗖 11:29 |
|----------------------------------------------------------------------------------------------------|--------------------------|-------------------|
| S Mobile - Parent Portal ×                                                                              |                          |                   |
| ← → C 🔒 https://connect.eschoo                                                                          | oldata.com/Mobile/parent | \$2 V             |
|                                                                                                    | Announcement             |                   |
| eSD Elementary School                                                                                   |                          |                   |
| Title : Welcome!<br>Start Date: 08/26/13<br>Welcome to the 2013-14 school year! We                      |                          | End Date:         |
| eSD High School                                                                                         |                          |                   |
| Title : 2013-2014 Student Handbook<br>Start Date: 08/15/13<br>Welcome to All New and Returning eSD High |                          | End Date:         |
|                                                                                                    |                          |                   |
|                                                                                                    |                          |                   |
|                                                                                                    |                          |                   |
|                                                                                                    |                          |                   |
|                                                                                                    |                          |                   |
| Home                                                                                                    | 2<br>Students            | Account           |

The title bar will display the selected item, and a **Back** button appears to return users to the previous screen.

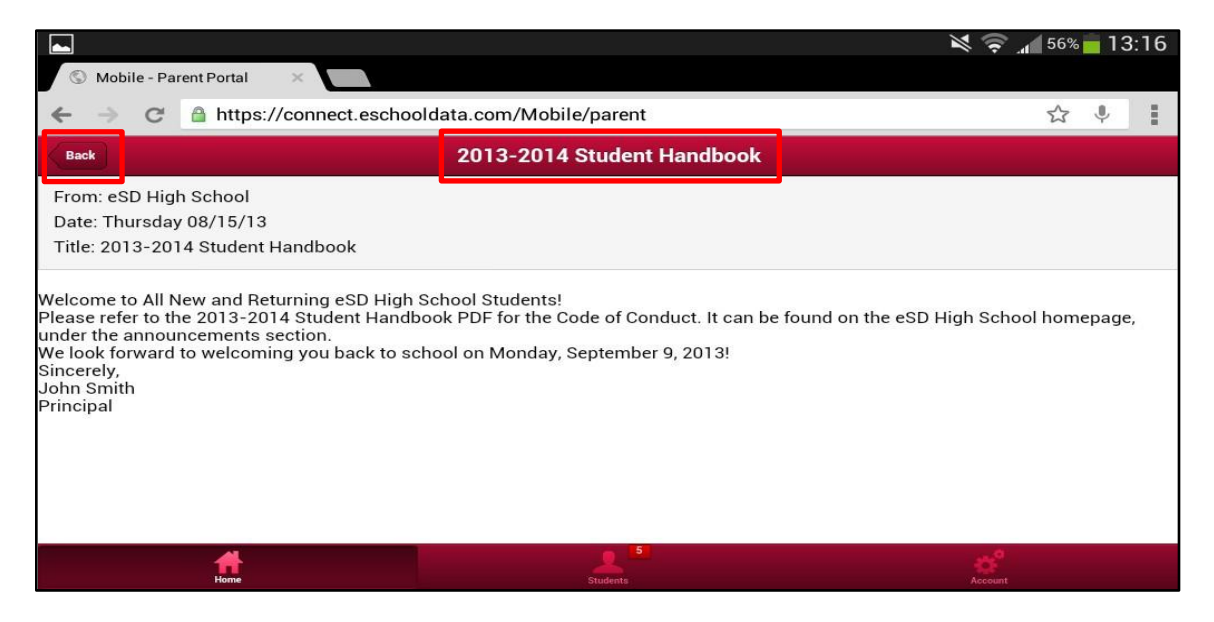

## **Home Tab**

The **Home** tab displays Announcements for each school building in which a child is enrolled. Click an announcement to read the full text.

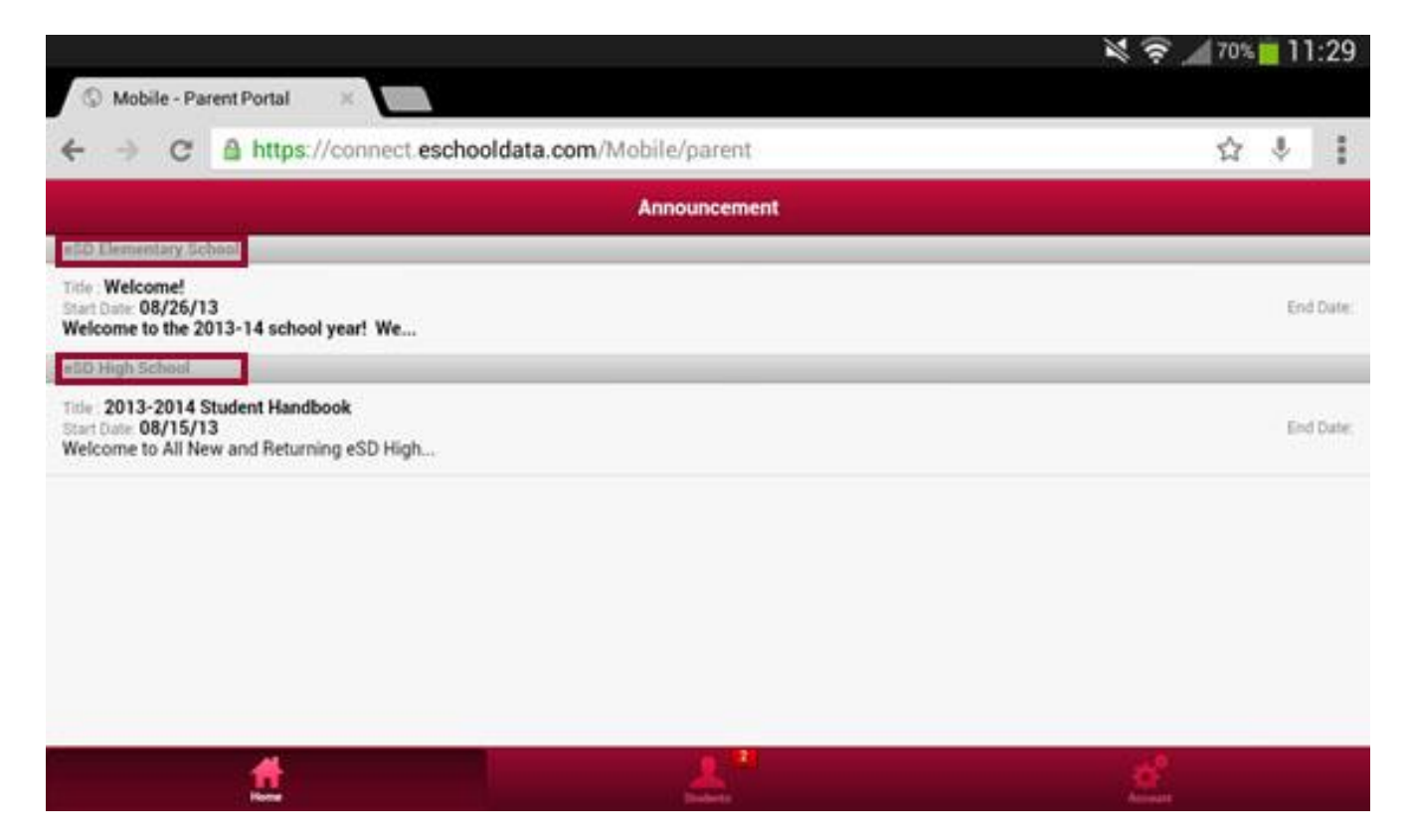

## **Students Tab**

The **Students** tab allows users to view information about each child. When a user selects the **Students** tab, the title bar displays the first student's name. (Students are ordered by ID number.) Click the dots at the bottom of the screen to switch between students.

Click the **General Information icon** at the right end of the title bar to display the student's ID, School, Grade and Gender. Click the icon again to close the pop-up screen.

Icons indicate the areas of information that may be viewed: Attendance, Schedule, Discipline, Immunization, Transcript, Report Card, Buses, Course Request, Gradebook, Progress Report, ERC (Elementary Report Card), Assessments, and Fees. The Standards-Based Report Card and Standards-Based Progress Report tabs are currently inactive.

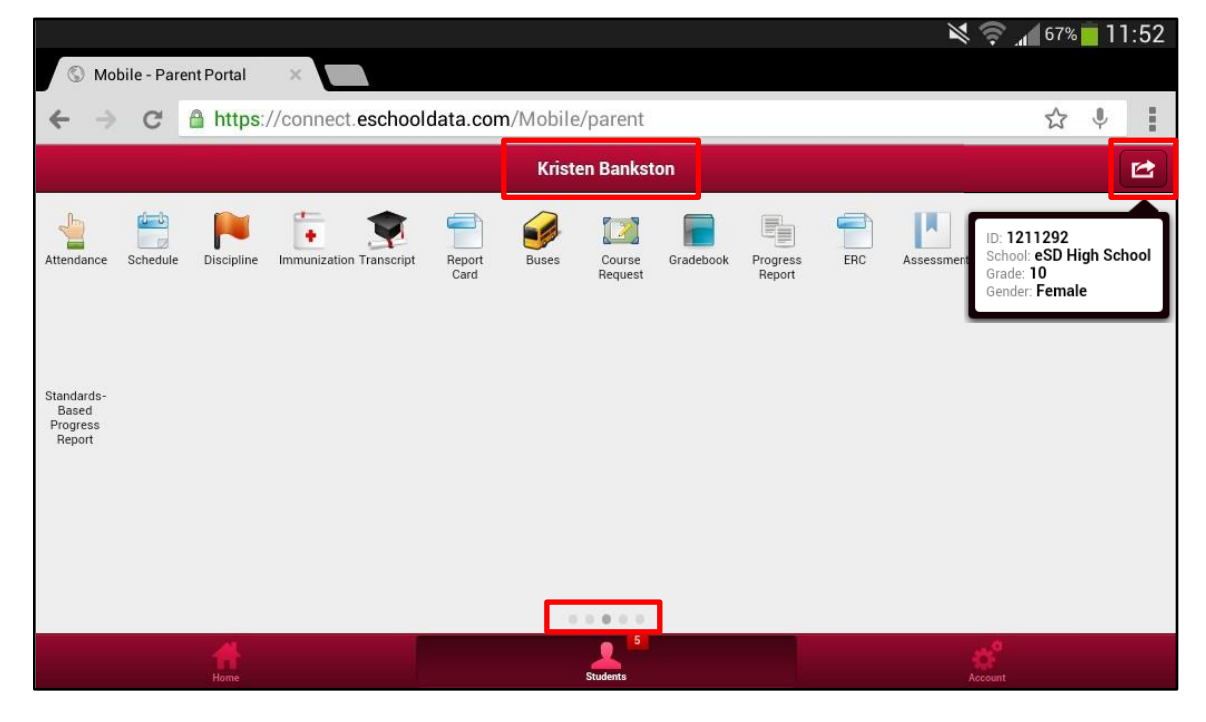

Click an icon to display student-specific information related to that topic.